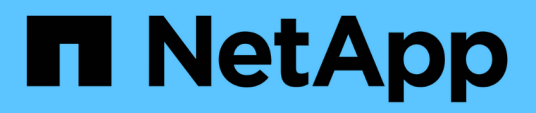

## Creazione di configurazioni ONTAP per operazioni senza interruzioni con Hyper-V e SQL Server su SMB

**ONTAP 9** 

NetApp April 24, 2024

This PDF was generated from https://docs.netapp.com/it-it/ontap/smb-hyper-v-sql/create-confignondisruptive-operations-task.html on April 24, 2024. Always check docs.netapp.com for the latest.

## Sommario

| Creazione di configurazioni ONTAP per operazioni senza interruzioni con Hyper-V e SQL Server su SMB 1      |
|----------------------------------------------------------------------------------------------------|
| Crea configurazioni ONTAP per operazioni senza interruzioni con la panoramica di Hyper-V e SQL             |
| Server su SMB                                                                                              |
| Verificare che sia consentita l'autenticazione Kerberos e NTLMv2 (Hyper-V su condivisioni SMB) 1           |
| Verificare che gli account di dominio siano associati all'utente UNIX predefinito                          |
| Verificare che lo stile di protezione del volume root SVM sia impostato su NTFS.                           |
| Verificare che le opzioni del server CIFS richieste siano configurate                                      |
| Configurare SMB multicanale per performance e ridondanza                                                   |
| Creare volumi di dati NTFS                                                                                 |
| Creare condivisioni SMB continuamente disponibili                                                          |
| Aggiungere il privilegio SeSecurityPrivilege all'account utente (per SQL Server delle condivisioni SMB) 13 |
| Configurare la profondità della directory della copia shadow VSS (per Hyper-V su condivisioni SMB) 14      |

## Creazione di configurazioni ONTAP per operazioni senza interruzioni con Hyper-V e SQL Server su SMB

### Crea configurazioni ONTAP per operazioni senza interruzioni con la panoramica di Hyper-V e SQL Server su SMB

Per preparare le installazioni di ONTAP e Hyper-V, è necessario eseguire diverse operazioni di configurazione di SQL Server che forniscono operazioni senza interruzioni su SMB.

Prima di creare la configurazione ONTAP per operazioni senza interruzioni con Hyper-V e SQL Server su SMB, è necessario completare le seguenti attività:

- I servizi Time devono essere impostati sul cluster.
- È necessario configurare la rete per SVM.
- È necessario creare la SVM.
- Le interfacce Data LIF devono essere configurate su SVM.
- II DNS deve essere configurato sulla SVM.
- I servizi Names desiderati devono essere impostati per la SVM.
- È necessario creare il server SMB.

#### Informazioni correlate

Pianificare la configurazione di Hyper-V o SQL Server su SMB

Requisiti di configurazione e considerazioni

### Verificare che sia consentita l'autenticazione Kerberos e NTLMv2 (Hyper-V su condivisioni SMB)

Le operazioni senza interruzioni per Hyper-V su SMB richiedono che il server CIFS su una SVM dati e il server Hyper-V consentano l'autenticazione Kerberos e NTLMv2. È necessario verificare le impostazioni sul server CIFS e sui server Hyper-V che controllano i metodi di autenticazione consentiti.

#### A proposito di questa attività

L'autenticazione Kerberos è necessaria quando si effettua una connessione di condivisione continuamente disponibile. Parte del processo VSS remoto utilizza l'autenticazione NTLMv2. Pertanto, le connessioni che utilizzano entrambi i metodi di autenticazione devono essere supportate per le configurazioni Hyper-V su SMB.

È necessario configurare le seguenti impostazioni per consentire l'autenticazione Kerberos e NTLMv2:

• I criteri di esportazione per SMB devono essere disattivati sulla macchina virtuale di storage (SVM).

L'autenticazione Kerberos e NTLMv2 è sempre abilitata sulle SVM, ma è possibile utilizzare i criteri di esportazione per limitare l'accesso in base al metodo di autenticazione.

I criteri di esportazione per SMB sono opzionali e sono disattivati per impostazione predefinita. Se i criteri di esportazione sono disattivati, l'autenticazione Kerberos e NTLMv2 è consentita per impostazione predefinita su un server CIFS.

• Il dominio a cui appartengono il server CIFS e i server Hyper-V deve consentire l'autenticazione Kerberos e NTLMv2.

L'autenticazione Kerberos è attivata per impostazione predefinita nei domini Active Directory. Tuttavia, l'autenticazione NTLMv2 può essere non consentita, utilizzando le impostazioni dei criteri di protezione o i criteri di gruppo.

#### Fasi

- 1. Eseguire le seguenti operazioni per verificare che i criteri di esportazione siano disattivati su SVM:
  - a. Impostare il livello di privilegio su Advanced (avanzato):

#### set -privilege advanced

b. Verificare che il -is-exportpolicy-enabled L'opzione del server CIFS è impostata su false:

#### vserver cifs options show -vserver vserver\_name -fields vserver,isexportpolicy-enabled

c. Tornare al livello di privilegio admin:

#### set -privilege admin

2. Se i criteri di esportazione per SMB non sono disattivati, disabilitarli:

## vserver cifs options modify -vserver vserver\_name -is-exportpolicy-enabled false

3. Verificare che l'autenticazione NTLMv2 e Kerberos sia consentita nel dominio.

Per informazioni sulla determinazione dei metodi di autenticazione consentiti nel dominio, consultare la Microsoft TechNet Library.

4. Se il dominio non consente l'autenticazione NTMLv2, attivare l'autenticazione NTLMv2 utilizzando uno dei metodi descritti nella documentazione Microsoft.

#### Esempio

I seguenti comandi verificano che i criteri di esportazione per SMB siano disattivati su SVM vs1:

# Verificare che gli account di dominio siano associati all'utente UNIX predefinito

Hyper-V e SQL Server utilizzano gli account di dominio per creare connessioni SMB alle condivisioni continuamente disponibili. Per creare correttamente la connessione, l'account del computer deve essere mappato correttamente a un utente UNIX. Il modo più conveniente per eseguire questa operazione consiste nel mappare l'account del computer all'utente UNIX predefinito.

#### A proposito di questa attività

Hyper-V e SQL Server utilizzano gli account dei computer di dominio per creare connessioni SMB. Inoltre, SQL Server utilizza un account utente di dominio come account di servizio che effettua anche connessioni SMB.

Quando si crea una macchina virtuale per lo storage (SVM), ONTAP crea automaticamente l'utente predefinito "pcuser" (con un UID di 65534) E il gruppo denominato "pcuser" (con un GID di 65534) e aggiunge l'utente predefinito al gruppo "pcuser". Se si configura una soluzione Hyper-V su SMB su una SVM esistente prima dell'aggiornamento del cluster a Data ONTAP 8.2, l'utente e il gruppo predefiniti potrebbero non esistere. In caso contrario, è necessario crearli prima di configurare l'utente UNIX predefinito del server CIFS.

#### Fasi

1. Determinare se esiste un utente UNIX predefinito:

#### vserver cifs options show -vserver vserver\_name

 Se l'opzione utente predefinita non è impostata, determinare se esiste un utente UNIX che può essere designato come utente UNIX predefinito:

#### vserver services unix-user show -vserver vserver\_name

 Se l'opzione utente predefinita non è impostata e non esiste un utente UNIX che può essere designato come utente UNIX predefinito, creare l'utente UNIX predefinito e il gruppo predefinito, quindi aggiungere l'utente predefinito al gruppo. In genere, all'utente predefinito viene assegnato il nome utente "pcuser" e deve essere assegnato l'UID di 65534. Al gruppo predefinito viene generalmente assegnato il nome "pcuser". Il GID assegnato al gruppo deve essere 65534.

a. Creare il gruppo predefinito:

vserver services unix-group create -vserver vserver\_name -name pcuser -id 65534

b. Creare l'utente predefinito e aggiungerlo al gruppo predefinito:

vserver services unix-user create -vserver vserver\_name -user pcuser -id 65534 -primary-gid 65534

- c. Verificare che l'utente e il gruppo predefinito siano configurati correttamente: vserver services unix-user show -vserver vserver\_name+ vserver services unix-group show -vserver vserver\_name -members
- 4. Se l'utente predefinito del server CIFS non è configurato, eseguire le seguenti operazioni:
  - a. Configurare l'utente predefinito:

vserver cifs options modify -vserver \*vserver\_name -default-unix-user
pcuser\*

b. Verificare che l'utente UNIX predefinito sia configurato correttamente:

vserver cifs options show -vserver vserver\_name

5. Per verificare che l'account del computer del server applicazioni sia associato correttamente all'utente predefinito, mappare un'unità a una condivisione che risiede sulla SVM e confermare l'associazione dell'utente Windows all'utente UNIX utilizzando vserver cifs session show comando.

Per ulteriori informazioni sull'utilizzo di questo comando, vedere le pagine man.

#### Esempio

I seguenti comandi determinano che l'utente predefinito del server CIFS non è impostato, ma determinano l'esistenza dell'utente "pcuser" e del gruppo "pcuser". L'utente "pcuser" viene assegnato come utente predefinito del server CIFS su SVM vs1.

```
cluster1::> vserver cifs options show
Vserver: vs1
Client Session Timeout : 900
Default Unix Group : -
Default Unix User : -
Guest Unix User : -
Read Grants Exec : disabled
Read Only Delete : disabled
WINS Servers : -
```

```
cluster1::> vserver services unix-user show
       User
                    User
                          Group Full
Vserver Name
                    ID
                          ID Name
_____ _ ____
vs1
                   65535 65535 -
      nobody
      pcuser
                   65534 65534 -
vs1
vs1
       root
                    0 1
                                _
cluster1::> vserver services unix-group show -members
Vserver Name
                            ΙD
vs1
                            1
           daemon
    Users: -
vs1
     nobody
                    65535
    Users: -
vs1
                          65534
      pcuser
  Users: -
vs1
           root
                            0
    Users: -
cluster1::> vserver cifs options modify -vserver vs1 -default-unix-user
pcuser
cluster1::> vserver cifs options show
Vserver: vsl
 Client Session Timeout : 900
 Default Unix Group : -
 Default Unix User : pcuser
 Guest Unix User
                    : -
 Read Grants Exec
                : disabled
 Read Only Delete : disabled
 WINS Servers
                    : -
```

# Verificare che lo stile di protezione del volume root SVM sia impostato su NTFS

Per garantire il successo delle operazioni senza interruzioni per Hyper-V e SQL Server su SMB, i volumi devono essere creati con lo stile di sicurezza NTFS. Poiché lo stile di sicurezza del volume root viene applicato per impostazione predefinita ai volumi creati sulla macchina virtuale di storage (SVM), lo stile di sicurezza del volume root deve essere impostato su NTFS.

#### A proposito di questa attività

• È possibile specificare lo stile di sicurezza del volume root al momento della creazione di SVM.

• Se SVM non viene creato con il volume root impostato sullo stile di protezione NTFS, è possibile modificare lo stile di protezione in un secondo momento utilizzando volume modify comando.

#### Fasi

1. Determinare lo stile di sicurezza corrente del volume root SVM:

#### volume show -vserver vserver\_name -fields vserver,volume,security-style

2. Se il volume root non è un volume di sicurezza NTFS, impostare lo stile di protezione su NTFS:

volume modify -vserver vserver\_name -volume root\_volume\_name -security-style
ntfs

3. Verificare che il volume root SVM sia impostato sullo stile di protezione NTFS:

volume show -vserver vserver\_name -fields vserver,volume,security-style

#### Esempio

I seguenti comandi verificano che lo stile di protezione del volume root sia NTFS su SVM vs1:

## Verificare che le opzioni del server CIFS richieste siano configurate

È necessario verificare che le opzioni del server CIFS richieste siano attivate e configurate in base ai requisiti delle operazioni senza interruzioni per Hyper-V e SQL Server su SMB.

#### A proposito di questa attività

- SMB 2.x e SMB 3.0 devono essere abilitati.
- L'offload delle copie di ODX deve essere abilitato per utilizzare l'offload delle copie che migliora le performance.
- I servizi di copia shadow di VSS devono essere attivati se la soluzione Hyper-V su SMB utilizza servizi di backup abilitati per VSS remoto (solo Hyper-V).

#### Fasi

- 1. Verificare che le opzioni del server CIFS richieste siano attivate sulla macchina virtuale di storage (SVM):
  - a. Impostare il livello di privilegio su Advanced (avanzato):

#### set -privilege advanced

b. Immettere il seguente comando:

#### vserver cifs options show -vserver vserver\_name

Le seguenti opzioni devono essere impostate su true:

- -smb2-enabled
- -smb3-enabled
- -copy-offload-enabled
- -shadowcopy-enabled (Solo Hyper-V)
- 2. Se una delle opzioni non è impostata su true, eseguire le seguenti operazioni:
  - a. Impostarli su true utilizzando vserver cifs options modify comando.
  - b. Verificare che le opzioni siano impostate su true utilizzando vserver cifs options show comando.
- 3. Tornare al livello di privilegio admin:

#### set -privilege admin

#### Esempio

I seguenti comandi verificano che le opzioni richieste per la configurazione Hyper-V su SMB siano attivate su SVM vs1. Nell'esempio, l'offload delle copie ODX deve essere abilitato per soddisfare i requisiti delle opzioni.

```
cluster1::> set -privilege advanced
Warning: These advanced commands are potentially dangerous; use them
only when directed to do so by technical support personnel.
Do you wish to continue? (y or n): y
cluster1::*> vserver cifs options show -vserver vs1 -fields smb2-
enabled, smb3-enabled, copy-offload-enabled, shadowcopy-enabled
vserver smb2-enabled smb3-enabled copy-offload-enabled shadowcopy-enabled
_____ ____
vs1
      true
                   true
                                false
                                                     true
cluster-1::*> vserver cifs options modify -vserver vs1 -copy-offload
-enabled true
cluster-1::*> vserver cifs options show -vserver vs1 -fields copy-offload-
enabled
vserver copy-offload-enabled
_____ ____
vs1
       true
cluster1::*> set -privilege admin
```

### Configurare SMB multicanale per performance e ridondanza

A partire da ONTAP 9.4, è possibile configurare SMB multicanale in modo da fornire più connessioni tra ONTAP e client in una singola sessione SMB. In questo modo si migliora il throughput e la tolleranza agli errori per Hyper-V e SQL Server rispetto alle configurazioni SMB.

#### Di cosa hai bisogno

È possibile utilizzare la funzionalità SMB multicanale solo quando i client negoziano con SMB 3.0 o versioni successive. SMB 3.0 e versioni successive sono attivate sul server SMB ONTAP per impostazione predefinita.

#### A proposito di questa attività

I client SMB rilevano e utilizzano automaticamente più connessioni di rete se viene identificata una configurazione corretta nel cluster ONTAP.

Il numero di connessioni simultanee in una sessione SMB dipende dalle schede NIC implementate:

#### NIC 1G su client e cluster ONTAP

Il client stabilisce una connessione per NIC e associa la sessione a tutte le connessioni.

#### • NIC da 10 G e capacità superiore su cluster client e ONTAP

Il client stabilisce fino a quattro connessioni per NIC e associa la sessione a tutte le connessioni. Il client può stabilire connessioni su più NIC da 10 G e capacità maggiore.

È inoltre possibile modificare i seguenti parametri (privilegio avanzato):

#### -max-connections-per-session

Numero massimo di connessioni consentite per sessione multicanale. L'impostazione predefinita è 32 connessioni.

Se si desidera attivare più connessioni rispetto a quelle predefinite, è necessario apportare modifiche simili alla configurazione del client, che ha anche un valore predefinito di 32 connessioni.

#### • -max-lifs-per-session

Il numero massimo di interfacce di rete pubblicizzate per ogni sessione multicanale. L'impostazione predefinita è 256 interfacce di rete.

#### Fasi

1. Impostare il livello di privilegio su Advanced (avanzato):

#### set -privilege advanced

2. Abilitare SMB Multichannel sul server SMB:

vserver cifs options modify -vserver vserver\_name -is-multichannel-enabled
true

3. Verificare che ONTAP stia segnalando sessioni multicanale SMB:

```
vserver cifs session options show
```

4. Tornare al livello di privilegio admin:

```
set -privilege admin
```

#### Esempio

Nell'esempio seguente vengono visualizzate informazioni su tutte le sessioni SMB, che mostrano più connessioni per una singola sessione:

cluster1::> vserver cifs session show Node: node1 Vserver: vsl Connection Session Open Idle IDs ID Workstation Windows User Files Time \_\_\_\_\_ \_ \_\_\_\_ \_\_\_\_\_ 138683, 138684, 138685 1 10.1.1.1 DOMAIN\ 0 4s Administrator

Nell'esempio seguente vengono visualizzate informazioni dettagliate su una sessione SMB con id sessione 1:

```
cluster1::> vserver cifs session show -session-id 1 -instance
Vserver: vsl
                          Node: node1
                     Session ID: 1
                 Connection IDs: 138683,138684,138685
               Connection Count: 3
   Incoming Data LIF IP Address: 192.1.1.1
         Workstation IP Address: 10.1.1.1
       Authentication Mechanism: NTLMv1
          User Authenticated as: domain-user
                   Windows User: DOMAIN\administrator
                      UNIX User: root
                    Open Shares: 2
                     Open Files: 5
                     Open Other: 0
                 Connected Time: 5s
                      Idle Time: 5s
               Protocol Version: SMB3
         Continuously Available: No
              Is Session Signed: false
                   NetBIOS Name: -
```

## Creare volumi di dati NTFS

È necessario creare volumi di dati NTFS sulla macchina virtuale di storage (SVM) prima di poter configurare condivisioni continuamente disponibili per l'utilizzo con Hyper-V o

SQL Server su server applicazioni SMB. Utilizzare il foglio di lavoro per la configurazione del volume per creare i volumi di dati.

#### A proposito di questa attività

Per personalizzare un volume di dati, è possibile utilizzare parametri opzionali. Per ulteriori informazioni sulla personalizzazione dei volumi, vedere xref:./smb-hyper-v-sql/"Gestione dello storage logico".

Durante la creazione dei volumi di dati, non è necessario creare punti di giunzione all'interno di un volume contenente quanto segue:

- File Hyper-V per i quali ONTAP crea copie shadow
- File di database di SQL Server di cui viene eseguito il backup mediante SQL Server

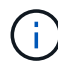

Se si crea inavvertitamente un volume che utilizza uno stile di sicurezza misto o UNIX, non è possibile modificare il volume in un volume di sicurezza NTFS e utilizzarlo direttamente per creare condivisioni continuamente disponibili per operazioni senza interruzioni. Le operazioni senza interruzioni per Hyper-V e SQL Server su SMB non funzionano correttamente, a meno che i volumi utilizzati nella configurazione non vengano creati come volumi di sicurezza NTFS.è necessario eliminare il volume e ricrearlo con lo stile di protezione NTFS, In alternativa, è possibile mappare il volume su un host Windows e applicare un ACL nella parte superiore del volume e propagare l'ACL a tutti i file e cartelle del volume.

#### Fasi

1. Creare il volume di dati immettendo il comando appropriato:

| Se si desidera<br>creare un volume<br>in una SVM in cui<br>lo stile di<br>sicurezza del<br>volume root è | Immettere il comando                                                                                                    |
|----------------------------------------------------------------------------------------------------|----------------------------------------------------------------------------------------------------|
| NTFS                                                                                                    | <pre>volume create -vserver vserver_name -volume volume_name -aggregate aggregate_name -size integer[KB MB GB TB PB] -junction-path path</pre>                 |
| Non NTFS                                                                                                 | volume create -vserver vserver_name -volume volume_name<br>-aggregate aggregate_name -size integer[KB MB GB TB PB]-<br>security-style ntfs -junction-path path |

2. Verificare che la configurazione del volume sia corretta:

volume show -vserver vserver\_name -volume volume\_name

## Creare condivisioni SMB continuamente disponibili

Dopo aver creato i volumi di dati, è possibile creare le condivisioni continuamente disponibili utilizzate dai server applicazioni per accedere alla macchina virtuale Hyper-V, ai file di configurazione e ai file di database di SQL Server. È necessario utilizzare il foglio

di lavoro di configurazione della condivisione per creare le condivisioni SMB.

#### Fasi

1. Visualizzare informazioni sui volumi di dati esistenti e sui relativi percorsi di giunzione:

volume show -vserver vserver\_name -junction

2. Creare una condivisione SMB sempre disponibile:

vserver cifs share create -vserver vserver\_name -share-name share\_name -path
path -share-properties oplocks,continuously-available -symlink "" [-comment
text]

- · È possibile aggiungere un commento alla configurazione della condivisione.
- Per impostazione predefinita, la proprietà di condivisione dei file offline è configurata sulla condivisione ed è impostata su manual.
- ONTAP crea la condivisione con l'autorizzazione di condivisione predefinita di Everyone / Full Control.
- 3. Ripetere il passaggio precedente per tutte le condivisioni nel foglio di lavoro di configurazione della condivisione.
- 4. Verificare che la configurazione sia corretta utilizzando vserver cifs share show comando.
- Configurare le autorizzazioni dei file NTFS sulle condivisioni continuamente disponibili mappando un disco a ciascuna condivisione e configurando le autorizzazioni dei file utilizzando la finestra Proprietà di Windows.

#### Esempio

I seguenti comandi creano una condivisione continuamente disponibile denominata "data2" su una macchina virtuale di storage (SVM, precedentemente nota come Vserver) vs1. I collegamenti simbolici vengono disattivati impostando -symlink parametro a. "":

cluster1::> volume show -vserver vs1 -junction Junction Junction Vserver Volume Active Junction Path Path Source vs1 data true /data RW volume data1 true /data/data1 RW\_volume data2 true /data/data2 RW\_volume vs1 vs1 vsl vsl root -/ \_ cluster1::> vserver cifs share create -vserver vs1 -share-name data2 -path /data/data2 -share-properties oplocks, continuously-available -symlink "" cluster1::> vserver cifs share show -vserver vs1 -share-name data2 Vserver: vsl Share: data2 CIFS Server NetBIOS Name: VS1 Path: /data/data2 Share Properties: oplocks continuously-available Symlink Properties: -File Mode Creation Mask: -Directory Mode Creation Mask: -Share Comment: -Share ACL: Everyone / Full Control File Attribute Cache Lifetime: -Volume Name: -Offline Files: manual Vscan File-Operations Profile: standard

### Aggiungere il privilegio SeSecurityPrivilege all'account utente (per SQL Server delle condivisioni SMB)

All'account utente di dominio utilizzato per l'installazione del server SQL deve essere assegnato il privilegio "SeSecurityPrivilege" per eseguire determinate azioni sul server CIFS che richiedono privilegi non assegnati per impostazione predefinita agli utenti di dominio.

#### Di cosa hai bisogno

L'account di dominio utilizzato per l'installazione di SQL Server deve già esistere.

#### A proposito di questa attività

Quando si aggiunge il privilegio all'account del programma di installazione di SQL Server, ONTAP potrebbe validare l'account contattando il controller di dominio. Il comando potrebbe non riuscire se ONTAP non riesce a contattare il controller di dominio.

#### Fasi

1. Aggiungere il privilegio "SeSecurityPrivilege":

vserver cifs users-and-groups privilege add-privilege -vserver vserver\_name
-user-or-group-name account name -privileges SeSecurityPrivilege

Il valore di -user-or-group-name Parameter è il nome dell'account utente di dominio utilizzato per l'installazione di SQL Server.

2. Verificare che il privilegio sia applicato all'account:

```
vserver cifs users-and-groups privilege show -vserver vserver_name -user-or-
group-name account_name
```

#### Esempio

Il seguente comando aggiunge il privilegio "SeSecurityPrivilege" all'account del programma di installazione di SQL Server nel dominio DI ESEMPIO per la macchina virtuale di storage (SVM) vs1:

# Configurare la profondità della directory della copia shadow VSS (per Hyper-V su condivisioni SMB)

Facoltativamente, è possibile configurare la profondità massima delle directory all'interno delle condivisioni SMB su cui creare le copie shadow. Questo parametro è utile se si desidera controllare manualmente il livello massimo di sottodirectory in cui ONTAP deve creare copie shadow.

#### Di cosa hai bisogno

La funzione di copia shadow del VSS deve essere attivata.

#### A proposito di questa attività

L'impostazione predefinita prevede la creazione di copie shadow per un massimo di cinque sottodirectory. Se il valore è impostato su 0, ONTAP crea copie shadow per tutte le sottodirectory.

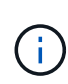

Sebbene sia possibile specificare che la profondità della directory shadow set copy includa più di cinque sottodirectory o tutte le sottodirectory, Microsoft richiede che la creazione del set di copie shadow venga completata entro 60 secondi. La creazione del set di copie shadow non riesce se non può essere completata entro questo intervallo di tempo. La profondità della directory di copia shadow scelta non deve far superare il tempo di creazione.

#### Fasi

1. Impostare il livello di privilegio su Advanced (avanzato):

#### set -privilege advanced

2. Impostare la profondità della directory della copia shadow del VSS al livello desiderato:

vserver cifs options modify -vserver vserver\_name -shadowcopy-dir-depth
integer

vserver cifs options modify -vserver vs1 -shadowcopy-dir-depth 6

3. Tornare al livello di privilegio admin:

set -privilege admin

#### Informazioni sul copyright

Copyright © 2024 NetApp, Inc. Tutti i diritti riservati. Stampato negli Stati Uniti d'America. Nessuna porzione di questo documento soggetta a copyright può essere riprodotta in qualsiasi formato o mezzo (grafico, elettronico o meccanico, inclusi fotocopie, registrazione, nastri o storage in un sistema elettronico) senza previo consenso scritto da parte del detentore del copyright.

Il software derivato dal materiale sottoposto a copyright di NetApp è soggetto alla seguente licenza e dichiarazione di non responsabilità:

IL PRESENTE SOFTWARE VIENE FORNITO DA NETAPP "COSÌ COM'È" E SENZA QUALSIVOGLIA TIPO DI GARANZIA IMPLICITA O ESPRESSA FRA CUI, A TITOLO ESEMPLIFICATIVO E NON ESAUSTIVO, GARANZIE IMPLICITE DI COMMERCIABILITÀ E IDONEITÀ PER UNO SCOPO SPECIFICO, CHE VENGONO DECLINATE DAL PRESENTE DOCUMENTO. NETAPP NON VERRÀ CONSIDERATA RESPONSABILE IN ALCUN CASO PER QUALSIVOGLIA DANNO DIRETTO, INDIRETTO, ACCIDENTALE, SPECIALE, ESEMPLARE E CONSEQUENZIALE (COMPRESI, A TITOLO ESEMPLIFICATIVO E NON ESAUSTIVO, PROCUREMENT O SOSTITUZIONE DI MERCI O SERVIZI, IMPOSSIBILITÀ DI UTILIZZO O PERDITA DI DATI O PROFITTI OPPURE INTERRUZIONE DELL'ATTIVITÀ AZIENDALE) CAUSATO IN QUALSIVOGLIA MODO O IN RELAZIONE A QUALUNQUE TEORIA DI RESPONSABILITÀ, SIA ESSA CONTRATTUALE, RIGOROSA O DOVUTA A INSOLVENZA (COMPRESA LA NEGLIGENZA O ALTRO) INSORTA IN QUALSIASI MODO ATTRAVERSO L'UTILIZZO DEL PRESENTE SOFTWARE ANCHE IN PRESENZA DI UN PREAVVISO CIRCA L'EVENTUALITÀ DI QUESTO TIPO DI DANNI.

NetApp si riserva il diritto di modificare in qualsiasi momento qualunque prodotto descritto nel presente documento senza fornire alcun preavviso. NetApp non si assume alcuna responsabilità circa l'utilizzo dei prodotti o materiali descritti nel presente documento, con l'eccezione di quanto concordato espressamente e per iscritto da NetApp. L'utilizzo o l'acquisto del presente prodotto non comporta il rilascio di una licenza nell'ambito di un qualche diritto di brevetto, marchio commerciale o altro diritto di proprietà intellettuale di NetApp.

Il prodotto descritto in questa guida può essere protetto da uno o più brevetti degli Stati Uniti, esteri o in attesa di approvazione.

LEGENDA PER I DIRITTI SOTTOPOSTI A LIMITAZIONE: l'utilizzo, la duplicazione o la divulgazione da parte degli enti governativi sono soggetti alle limitazioni indicate nel sottoparagrafo (b)(3) della clausola Rights in Technical Data and Computer Software del DFARS 252.227-7013 (FEB 2014) e FAR 52.227-19 (DIC 2007).

I dati contenuti nel presente documento riguardano un articolo commerciale (secondo la definizione data in FAR 2.101) e sono di proprietà di NetApp, Inc. Tutti i dati tecnici e il software NetApp forniti secondo i termini del presente Contratto sono articoli aventi natura commerciale, sviluppati con finanziamenti esclusivamente privati. Il governo statunitense ha una licenza irrevocabile limitata, non esclusiva, non trasferibile, non cedibile, mondiale, per l'utilizzo dei Dati esclusivamente in connessione con e a supporto di un contratto governativo statunitense in base al quale i Dati sono distribuiti. Con la sola esclusione di quanto indicato nel presente documento, i Dati non possono essere utilizzati, divulgati, riprodotti, modificati, visualizzati o mostrati senza la previa approvazione scritta di NetApp, Inc. I diritti di licenza del governo degli Stati Uniti per il Dipartimento della Difesa sono limitati ai diritti identificati nella clausola DFARS 252.227-7015(b) (FEB 2014).

#### Informazioni sul marchio commerciale

NETAPP, il logo NETAPP e i marchi elencati alla pagina http://www.netapp.com/TM sono marchi di NetApp, Inc. Gli altri nomi di aziende e prodotti potrebbero essere marchi dei rispettivi proprietari.